# PARAMÉTRAGE RÉSEAU ELECTROCARDIOGRAPHE PHILIPS TC10

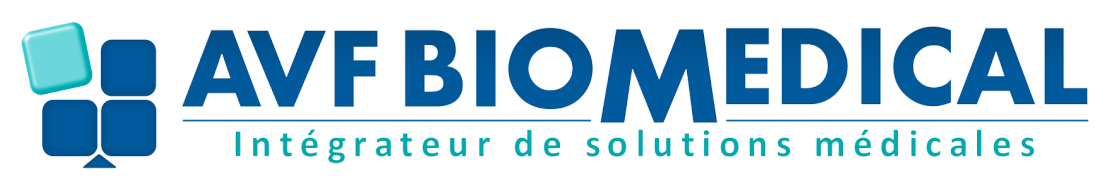

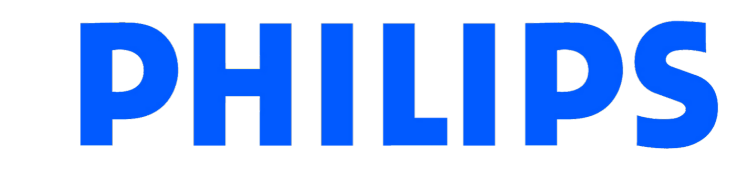

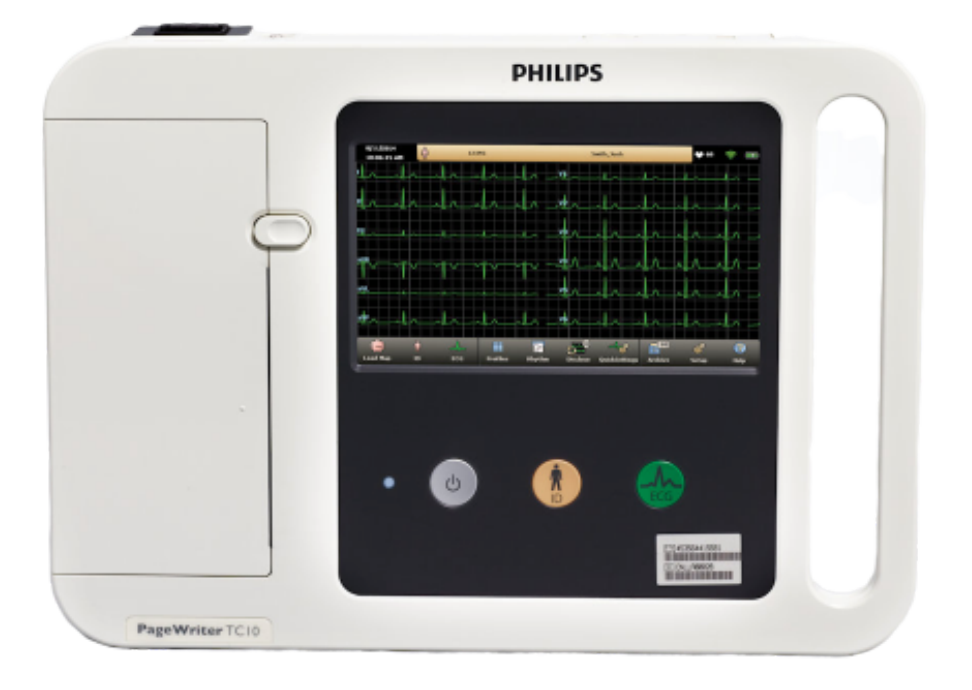

#### DOCUMENT RÉALISÉ PAR AVF BIOMEDICAL

## PARAMÉTRAGE RÉSEAU ELECTROCARDIOGRAPHE PHILIPS TC10

Après installation de la batterie et du câble ECG, allumer le système avec le bouton

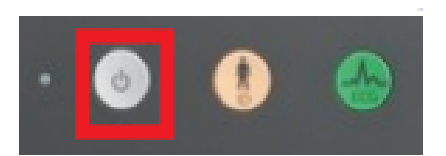

# 1 - Configurer les paramètres réseau de l'appareil :

- 1) Cliquer sur le bouton Config.
- 2) Cliquer sur le bouton configure l'ECG
- 3) Définir les champs
- Username : Définir le login pour que le système puisse entrer sur le réseau
- Mot de passe : Entrer le mot de passe correspondant au login
- Computer Name : Définir le chemin du dossier partagé pour export du PDF via le réseau (Remarque: il n'est pas nécessaire de mettre « // »)

**4)** Pour définir un transfert PDF, enregistrer avec le nom que vous souhaitez

5) Dans l'onglet Edit/Delet, choisir select. TraceMaster, sélectionner le nom pour le transfert et définir par défaut

6) Tester la connexion sur la page ECG en effectuant un ECG via le bouton en remplissant l'identité patient (champ bleu =obligatoire pour transfert) puis appuyer sur Enfin Transférer

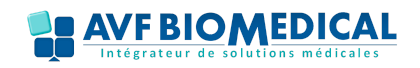

## PARAMÉTRAGE RÉSEAU ELECTROCARDIOGRAPHE PHILIPS TC10

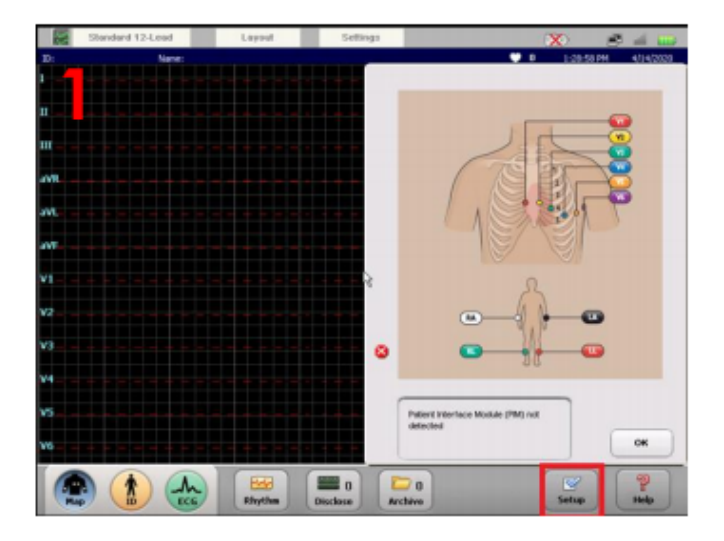

| This section is used to configure chiesa's artilage including Autoret AD sectings, ECG in spart<br>formed settings, society devices settings, Millio ECGRADATES settings, and assert save freduce settings.<br>Configure ECG Network Settings<br>This sections is used to configure settings for wireless and used Ethernet LAN consections,<br>ECG Nessgeness System consectives, remain PC access, orders, ADT, and for.<br>Service Utilities<br>This sections that are used to baseline has a detilition, system error lags, and other losis and<br>attitutes the are used to baselinehast the cardiograph, or are used to qualitate cardiograph<br>performance.<br>Upgrade RE Installation and Software Updates |                                                   |                                                                                                    |   |
|----------------------------------------------------------------------------------------------------|---------------------------------------------------|----------------------------------------------------------------------------------------------------|---|
| Configure EOG Network Settings This sections is used to cooligave notifings for wireless and wired Ethernet LAN cansections, EOG Management System sensectives, remain PC access, anders, AD7, and for. Service Utilities This sections includes diagnostic leads and etilities, system error legs, and other loads and performance. Upgrade RE includesion and Software Updates                                                                                                    | This section<br>formul setting<br>settings, fille | is asset to contegure crimical settings inclusing Policed III settings, ECIO report<br>of participation in the setting of the Collaboration settings, parameter<br>is settings, and and measurement settings, and power save feature settings. |   |
| This section is used to cooligure antitigs for wireless and wired Ethernel LAN cannections,<br>ECO Management System cannectives, remain PC access, unders, AD7, and for.                                                                                                    | ▶                                                 | Canligure ECG Network Settings                                                                                                    | l |
| Service Utilities  This section includes diagnostic feets and philling, system error logs, and other loals and athities that are used to insublesheat the cardiograph, or are used to splinite cardiograph performance.  Upgrade KE installation and Software Updates                                                                                                    | This section<br>ECO Manage                        | is used to configure settings for wireless and wired Etherset LAW connections,<br>ment System connections, remate PC access, orders, ADT, and for.                                                                                             | L |
| This section includes diagnostic leafs and vitilities, system error logs, and other loals and<br>attitions that are used to traubleshost the cardiograph, ar are used to optimize cardiograph<br>performance.                                                                                                    | ▶                                                 | Service UNINes                                                                                                    |   |
| Upgrade Kit Installation and Software Updates                                                                                                    | This section<br>atilities that<br>performance.    | includes diagnostic tests and utilities, system error logs, and other tools and<br>are used to troubleshoot the cardiograph, or are used to optimize cardiograph                                                                               |   |
|                                                                                                    | ▶                                                 | Upgrade XX Installation and Software Updates                                                                                                    |   |
| This section is used to enable optional upgrade kits, and to download and install software apprades.                                                                                                    | This section<br>apgrades.                         | is used to enable optional opprate kits, and to download and install software                                                                                                    |   |

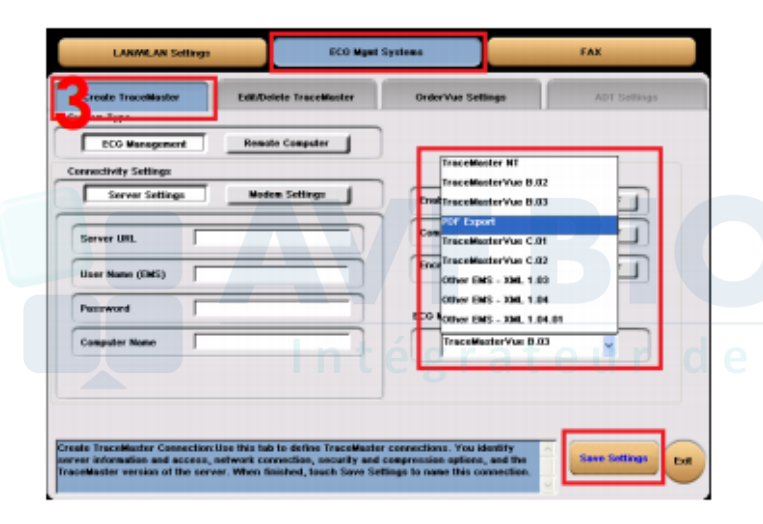

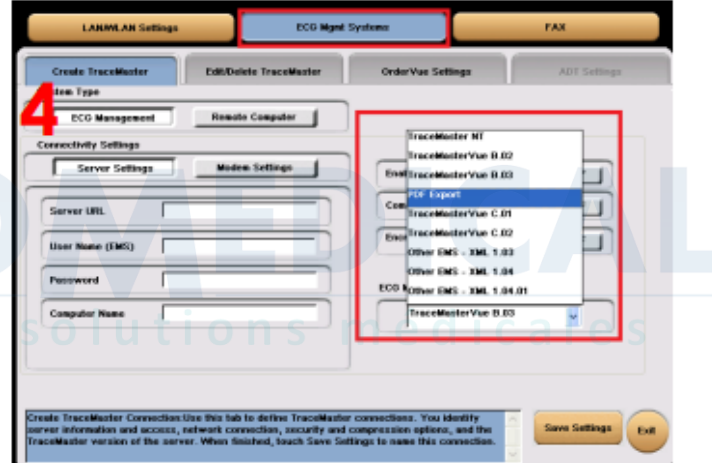

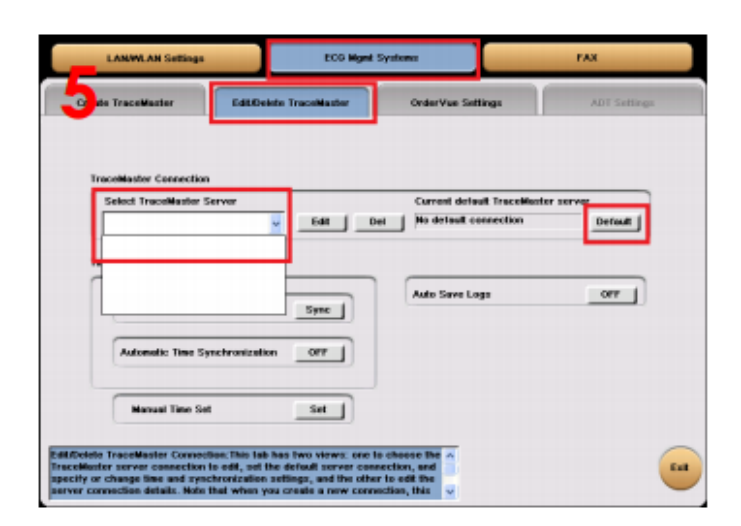

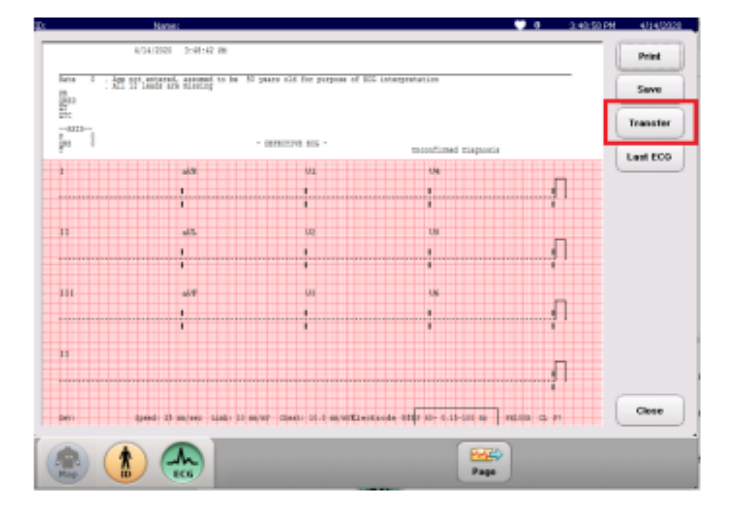

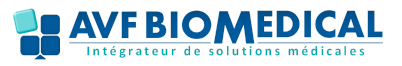

## PARAMÉTRAGE RÉSEAU ELECTROCARDIOGRAPHE PHILIPS TC10

## 2 - Problème de connexion :

#### CONNEXION AU SERVEUR DISTANT IMPOSSIBLE :

- Le login et mot de passe ne sont pas correctes
- Le système est bloqué par le réseau
- Rebooter le système ECG

#### **ERREUR DE TRANSFERT :**

Le système se connecte bien au réseau mais empêche son transfert

• Notre système ne permet de transférer que sur du SMB V1

| Fonctionnalités de Windows – 🗆 X                                                                                                    |
|----------------------------------------------------------------------------------------------------|
| Activer ou désactiver des fonctionnalités Windows<br>Pour activer une fonctionnalité, activez la case à cocher correspondante.<br>Pour désactiver une fonctionnalité, désactivez la case à cocher<br>correspondante. Une case à cocher pleine signifie qu'une partie de la<br>fonctionnalité est activée. |
| Services pour NFS      Simple TCPIP services (i.e. echo, daytime etc)      SMB Direct      Some partice Windows and lines                                                                                                    |
| <ul> <li>Support de partage de fichiers SMB 1.0/CIFS</li> <li>Client SMB 1.0/CIFS</li> <li>Serveur SMB 1.0/CIFS</li> <li>Suppression automatique de SMB 1.0/CIFS</li> <li>Telnet Client</li> </ul>                                                                                                    |
| < > > OK Annuler                                                                                                    |

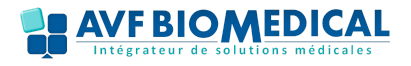